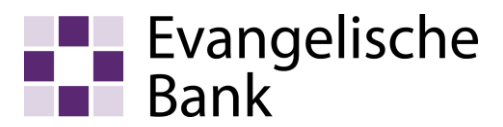

# Anleitung zur Anmeldung und Aufruf des elektronischen Kontoauszuges im eBanking

### Beachten Sie bitte:

- Der elektronische Kontoauszug ist grundsätzlich für Privatkunden konzipiert. Wenn Sie Ihre Kontoauszüge für steuerliche Zwecke benötigen, klären Sie bitte mit Ihrem zuständigen Finanzamt ab, ob elektronische Auszüge akzeptiert werden.
- Wenn Sie auf den Ausdruck des Kontoauszuges verzichten, empfehlen wir Ihnen die Abspeiche-. rung auf Ihrem System und zusätzlich die regelmäßige Erstellung einer Datensicherung (CD/DVD oder zusätzliche externe Festplatte).

### Voraussetzungen:

Freigeschalteter Online-Banking-Zugang mit VR-NetKey via mobileTAN, sm@rt-TAN plus oder secureGo

Ist Ihr Konto für den elektronischen Kontoauszug noch nicht freigeschaltet, können Sie die Anmeldung wie folgt vornehmen:

über den Online-Banking-Zugang mit VR-NetKey in der Internetbanking-Anwendung im Reiter Postfach - wie im Folgenden beschrieben -.

VR-NetKey oder Alias: VR-NetKey

PIN: •••••• \*

Anmeldung

- oder über unser EB-Service-Telefon 0800 52060410.
- 1. Freischaltung des elektronischen Kontoauszuges

Rufen Sie die EB-Homepage ww.ch.do.ouf Storton Cio.dio

| eBanking-Anwendung. ("Zum                                                                 |                                                                                                    |                     | Anmelden |  |  |
|-------------------------------------------------------------------------------------------|----------------------------------------------------------------------------------------------------|---------------------|----------|--|--|
| Bitte melden Sie sich an.                                                                 | Herzlich willkommen beim Online-Banking der Evangelischen Bank!<br>Nutzen Sie die vielfältigen Möglichkeiten - von der Kontostandsabfrage über<br>Überweisungen bis hin zum Online-Brokerage. Zudem können Sie hier Ihren<br>Freistellungsauftrag verwalten oder Adressänderungen vornehmen.<br>Ihre Evangelische Bank eG |                     |          |  |  |
| Verzweigen Sie nun auf den<br>Reiter " <i>Postfach / Verwal-</i>                          | Banking Brokerage                                                                                                    | UnionDepot Postfach |          |  |  |
| <b>tung"</b> Sie erhalten nun eine<br>Übersicht der aktivierten<br>Postfächer.            | > Postfach > Verwaltung                                                                                                    |                     |          |  |  |
| Klicken Sie auf <i>"Anmel-</i><br><i>den"</i> um die Anmeldung des                        | Verwaltung                                                                                                    |                     |          |  |  |
| ausgewählten Postfaches<br>durchzuführen.                                                 | Postfachstatus                                                                                                    | 20                  |          |  |  |
| Eine Anmeldung der Konten                                                                 | Status                                                                                                    | Person              | Aktion   |  |  |
|                                                                                           | × Nicht angemeldet                                                                                                    | Hermann Testkunde   | Anmelden |  |  |
| folgen. In anderen Fällen<br>(z.B. Bevollmächtigter), wen-<br>den Sie sich bitte an Ihren |                                                                                                    | Max Musterkunde     |          |  |  |
| Kundenberater!                                                                            |                                                                                                    |                     |          |  |  |

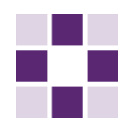

Führen Sie in dem nun geöffneten Fenster folgende Schrittfolgen aus:

- 1. Das Dokument Vereinbarungen bitte mit Doppelklick aufrufen und herunterladen oder öffnen.
- 2. Ein Häkchen in das Feld "Ich habe die Vereinbarungen gelesen und erkenne diese an".
- 3. Den Button "Weiter" anklicken.

Das folgende Fenster bestätigen Sie bitte mit "Weiter", hier werden Ihnen die Daten zur Überprüfung nochmals angezeigt.

Danach gelangen Sie in die TAN-Erzeugungs-Maske. Folgen Sie bitte der Beschreibung zur TAN-Eingabe durch optische Erkennung oder einer anderen TAN-Erzeugungsvariante.

Übersicht Umsatzanzeige Zahlungsaufträge Angebote Postfach Service > Banking > Postfach > Posteingang

## Postfach anmelden

#### Anmeldung von Hermann Testkunde

Mit der Anmeldung zum Postfach erhält die angemeldete Person Dokumente der folgenden Kontoarten in ihr Postfach. Dies gilt sowohl für gegenwärtige als auch für künftige Konten.

| Kontoart         | Turnus           |
|------------------|------------------|
| Girokonto        | Monatlich        |
| Darlehenskonto   | Jährlich         |
| Sparkonto        | Jährlich         |
| Termineinlagen   | Laufzeitabhängig |
| Geschäftsanteile | lährlich         |

Bitte beachten Sie, dass Sie alle Dokumente der oben aufgeführten Kontoarten ab sofort ausschließlich über Ihr elektronisches Postfach abholen. Diese Dokumente werden nun nicht mehr in Papierform bereitgestellt.

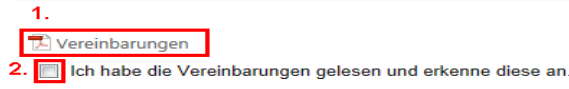

Zum Betrachten benötigen Sie den kostenlosen Adobe Reader. Diesen können Sie sich mit einem Klick auf das Logo herunterladen

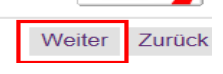

З.

Bitte beachten Sie, dass Sie alle Dokumente der oben aufgeführten Kontoarten ab sofort ausschließlich über Ihr elektronisches Postfach abholen. Diese Dokumente werden nun nicht mehr in Papierform bereitgestellt.

Ich habe die Vereinbarungen gelesen und erkenne diese an

- TAN-Eingabe durch optische Erkennung
- Stecken Sie Ihre Chipkarte in den TAN-Generator und drücken "F". Halten Sie den TAN-Generator vor die animierte Grafik. Dabei müssen die Markierungen (Dreiecke) der Grafik mit denen auf Ihrem TAN-Generator übereinstimmen. Prüfen Sie die Anzeige auf dem Leserdrisplay und drücken "OK". Bitte beachten: Überprüfen Sie die Anzeige des TAN-Generators immer anhand der Original-2
- Transaktions-Daten z.B. einer Rechnung

Einstellungen: Größe 🔍 🤍 Geschwindigkeit: 💁 🖉 - Speichern 🗐

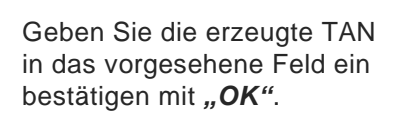

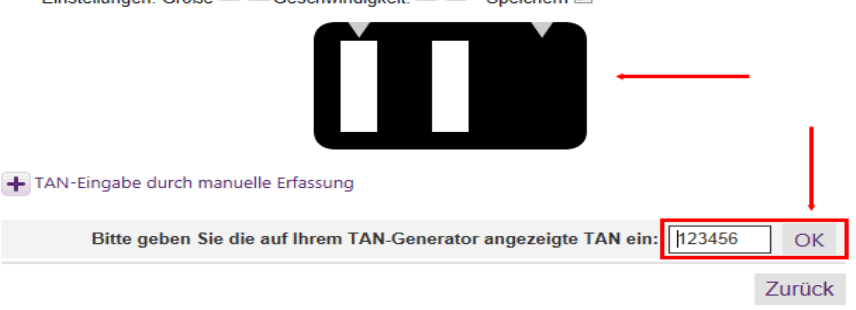

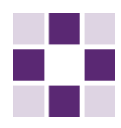

Nach erfolgreicher TAN-Erzeugung und Eingabe erhalten Sie folgende Information:

# Informationen zu: Postfach anmelden

#### Anmeldung von Hermann Testkunde

Sie haben sich erfolgreich für das elektronische Postfach angemeldet. Nun können Sie alle Dokumente der im Folgenden aufgeführten Kontoarten über Ihr Postfach abholen. Dies gilt sowohl für die entsprechenden gegenwärtigen Konten als auch für die künftigen Konten. Eine erneute Anmeldung zum Postfach bei einer weiteren Kontoeröffnung ist also nicht erforderlich.

Kontoart/Turnus: Kontoart/Turnus: Kontoart/Turnus: Kontoart/Turnus: Kontoart/Turnus: Vereinbarungen:

Girokonto / Monatlich Darlehenskonto / Jährlich Sparkonto / Jährlich Termineinlagen / Laufzeitabhängig Geschäftsanteile / Jährlich gelesen

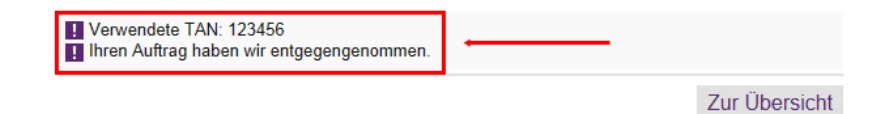

### 2. Aufrufen des elektronischen Kontoauszuges

Für die Ansicht des Kontoauszuges benötigen Sie das kostenlose Programm "Acrobat Reader"

(http://get.adobe.com/de/reader/?c=de) oder aber ein alternatives Programm zum öffnen von pdf.-Dateien.

Rufen Sie die EB-Homepage www.eb.de auf. Starten Sie die e-Banking-Anwendung. ("Zum Login")

Bitte melden Sie sich an. Nach erfolgreicher Anmeldung erhalten Sie das Fenster "Aktuelle Informationen":

## Anmeldung

| VR-NetKey oder Alias:<br>PIN:                                                                                                    | VR-NetKey                                                                 |                                                            | <b>?</b>                                       |          |
|----------------------------------------------------------------------------------------------------|---------------------------------------------------------------------------|------------------------------------------------------------|------------------------------------------------|----------|
|                                                                                                    |                                                                           |                                                            |                                                | Anmelden |
| Herzlich willkommen beim Online-B<br>Nutzen Sie die vielfältigen Möglichk<br>Überweisungen bis hin zum Online-<br>Freistellungsauftrag verwalten oder<br>Ihre Evangelische Bank eG | anking der Evan<br>eiten - von der K<br>Brokerage. Zude<br>Adressänderung | ngelischen B<br>Kontostandsa<br>em können S<br>gen vornehn | ank!<br>abfrage über<br>Sie hier Ihren<br>nen. |          |

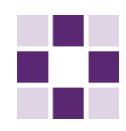

Wenn neue Dokumente (Kontoauszüge oder Mitteilungen) zum Abruf bereit stehen, erhalten Sie hier einen Hinweis darauf.

Durch anklicken des Briefumschlag Symbols gelangen Sie direkt zum Postfach. Oder verzweigen Sie auf den Reiter *"Postfach"*.

#### Banking

Übersicht Umsatzanzeige Zahlungsaufträge Angebote Postfach Service

> Banking > Übersicht > Aktuelles 💌

### Aktuelle Informationen

Weiter

Einstellung speichern

## Postfach

Sie haben 2 ungelesene Dokumente in Ihrem Postfach. Zum Postfach klicken Sie bitte auf den Briefumschlag.

Seite nur bei Vorlage neuer Meldungen anzeigen.

Weiter

### Über das Dropdown-Menü **Person** gelangen Sie in die für Sie freigeschalteten Postfächer

Öffnen Sie nun den gewünschten Kontoauszug durch anklicken der entsprechenden Kurzbezeichnung

| > Postfach > Evangelische Bank         | > Postfach > Evangelische Bank eG > Posteingang 🔽 |          |            |          |                  |  |
|----------------------------------------|---------------------------------------------------|----------|------------|----------|------------------|--|
| Pasteinson                             |                                                   |          |            |          |                  |  |
| Posteingang                            |                                                   |          | 2          |          |                  |  |
| Person                                 | Sebastian Hanack (30)                             | ~        |            |          |                  |  |
|                                        | Hermann Testkunde (30)                            |          |            |          |                  |  |
| + Nachrichtensuche                     | Max Musterkunde (U)                               |          |            |          |                  |  |
| Nachhensuche                           |                                                   |          |            |          |                  |  |
|                                        |                                                   |          |            |          |                  |  |
| Nachrichten auswählen                  | Aktion wählen                                     |          |            |          |                  |  |
|                                        |                                                   |          |            |          |                  |  |
| Bezeichnung                            |                                                   | Nummer 🗢 | Erhalten 🗢 | Größe 🗢  | Aktion           |  |
| Mitteilungen                           |                                                   |          |            |          |                  |  |
| SEPA Dauerlastsc                       | hrift (Auflösung)                                 | 2160     | 06.12.2016 | 50 KB 🎚  | Aktion wähler 🗸  |  |
| SEPA Dauerlastsc                       | hrift (Neuanlage)                                 | 2160     | 06.12.2016 | 50 KB 🌒  | Aktion wähler 🗸  |  |
| Mitteilung                             |                                                   | 2160     | 31.10.2016 | 51 KB 🌒  | Aktion wählen. 🗸 |  |
| <ul> <li>Information zur Ko</li> </ul> | ontoabrechnung nach §504 BGB                      | 2160     | 31.10.2016 | 50 KB 🎚  | Aktion wähler 🗸  |  |
| Mitteilung                             |                                                   | 2160     | 29.07.2016 | 50 KB 🎚  | Aktion wähler 🗸  |  |
| Information zur Ko                     | ontoabrechnung nach §504 BGB                      | 2160     | 29.07.2016 | 50 KB 🎚  | Aktion wähler 🗸  |  |
| Mitteilung                             |                                                   | 2160     | 01.07.2016 | 50 KB 🌒  | Aktion wähler 🗸  |  |
| Mitteilung                             |                                                   | 2160     | 29.04.2016 | 50 KB 🏽  | Aktion wähler 🗸  |  |
| <ul> <li>Information zur Ko</li> </ul> | ontoabrechnung nach §504 BGB                      | 2160     | 29.04.2016 | 50 KB 🎚  | Aktion wähler 🗸  |  |
| SEPA Dauerlastsc                       | hrift (Neuanlage)                                 | 2160     | 31.03.2016 | 50 KB 🎚  | Aktion wähler 🗸  |  |
| Kontoauszüge                           |                                                   |          |            |          |                  |  |
| Kontoauszug 012/                       | 2016                                              | 2160     | 31.12.2016 | 105 KB 🏽 | Aktion wähler 🗸  |  |
| Kontoauszug 011/.                      | 2016                                              | 2160     | 30.11.2016 | 109 KB 🎚 | Aktion wähler 🗸  |  |
| Kontoauszug 010/                       | 2016                                              | 2160     | 31.10.2016 | 109 KB 🎚 | Aktion wähler 🗸  |  |

Es öffnet sich das Download-Fenster in dem Sie festlegen können ob das Dokument geöffnet oder gespeichert (empfohlen!) werden soll.

| Möchten Sie "Kontoauszug_1008800049_Nr.0102013_vom_01.05.2013_20141016095644.pdf" von "finanzportal.fiducia.de" öffnen oder speichern? |        |           |   |           |  |
|----------------------------------------------------------------------------------------------------|--------|-----------|---|-----------|--|
|                                                                                                    | Öffnen | Speichern | - | Abbrechen |  |

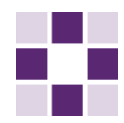

Der Kontoauszug ist im DIN A4-Format erstellt (siehe folgendes Beispiel):

Nach öffnen des Kontoauszugs stehen Ihnen die Auszüge noch 6 Monate zur Verfügung.

Desweiteren wird das Datum, an dem das Dokument versandt bzw. bestätigt wurde und das Datum, an dem das Dokument gelöscht wird angezeigt.

### Hinweis zum Abmelden für das Postfach

Das Abmelden für das Postfach ist nur für volljährige Personen möglich. Bei minderjährigen Personen muss die Abmeldung vom gesetzlichen Vertreter vorgenommen werden.

#### MUSTERBANK Otto-Hahn-Ring 10 81739 München Kontokorrent Kontonummer 10 0 88 00049 EUR-Konto Nr. 10/2007 Kontoauszug Nr. erstellt am 30.08.2007 22:36 Blatt 1 von 1 8076 1M IBAN: DE84 6996 9997 1008800049 BIC: GENODEF1M01 Ihr Berater: Hans Meier Tel: 089/1234567 Herr Hermann Testkunde Bayerstr. 10 80335 München Bu-Tag Wert Vorgang alter Kontostand vom 15.08.2007 3.680,08 H 16.08. 16.08. UMBUCHUNG FUER TAGESGELD 1.050,00 S VON KONTO 7140001234 19.08. 19.08. EINZUG MIT ERMAECHT PN:925 100.00 S GABRIELE MAIER Konto: 1230001234 BLZ: 69969997 PRODUKTABSCHLUSS RATENSPARVERTRAG DATUM 19.08.2007 ZINSGUTSCHRIFT PN:979 56.38 H 20.08.20.08. VON KTO 1240001234 30.08. 30.08. MIETE für September 2007 800,00 S neuer Kontostand vom 01.09.2007 1.786,46 H